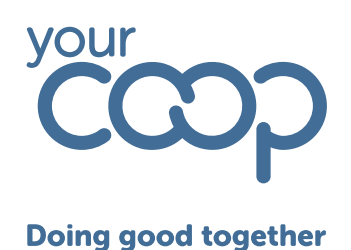

# **Rotageek Colleague training**

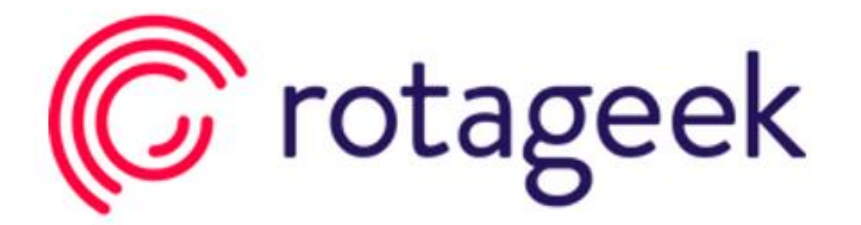

## Viewing and booking Leave

The Midcounties Co-operative, Co-operative House, Warwick Technology Park, Gallows Hill, Warwick, CV34 6DA - 01926 516000/ www.midcounties.coop

The Midcounties Co-operative Limited. A registered Society under the Co-operative and Community Benefit Societies Act 2014 - Registered number - 19025R

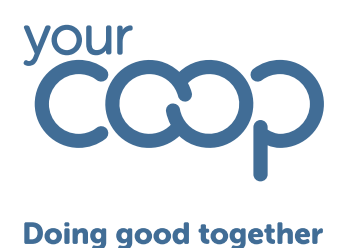

## Viewing & requesting Leave

Select the leave option using the tool bar, the below page will load

| eave                   | 2025 - 2026 ~        |                    |                        |                     |                      |                       |                      |                     |                      |                     |                     |                      | (                   | + Request           |
|------------------------|----------------------|--------------------|------------------------|---------------------|----------------------|-----------------------|----------------------|---------------------|----------------------|---------------------|---------------------|----------------------|---------------------|---------------------|
| ನ್ನ Annua              | l Leave              |                    | ನ್ನ TOIL               | $\subset$           |                      | 🗟 Birthd              | ay Hour              |                     | B Docto              | or Dentist A        | ppointm             | Hospit               | tal Appoin          | tment               |
| Allowance<br>250 hours | Approved 228.2 hours | Balance<br>21.8 ho | Allowance<br>2.5 hours | Approved<br>O hours | Balance<br>2.5 hours | Allowance<br>75 hours | Approved<br>() hours | Balance<br>75 hours | Allowance<br>O hours | Approved<br>O hours | Balance<br>() hours | Allowance<br>O hours | Approved<br>O hours | Balance<br>() hours |
| Туре                   |                      | From               | n↓                     |                     | То                   |                       | Le                   | ngth                |                      | Status              |                     | Reques               | ited on             |                     |
| Annual Lee             | ave                  | 02/                | 04/2025                |                     | - 02/04/2025         |                       | 7.                   | 80 hrs              |                      | v                   | Approved            | 31/03/:              | 2025                |                     |
| Annual Lee             | ave                  | 03/                | 04/2025                |                     | - 04/04/2025         |                       | 15                   | .60 hrs             |                      | ~ v                 | Approved            | 31/03/:              | 2025                |                     |
| Annual Lee             | ave                  | 07/0               | 04/2025                |                     | - 07/04/2025         |                       | 8.                   | 00 hrs              |                      | ~                   | Approved            | 28/11/2              | 024                 |                     |
| 🛒 Annual Lee           | ave                  | 13/0               | 04/2025                |                     | - 19/04/2025         |                       | 35                   | 9.00 hrs            |                      | v                   | Approved            | 31/03/:              | 2025                |                     |
| Annual Lee             | ave                  | 20/                | 04/2025                |                     | - 26/04/2025         |                       | 39                   | 9.00 hrs            |                      | v                   | Approved            | 20/03/               | 2025                |                     |
| इर्ज Annual Lea        | ave                  | 28/                | 04/2025                |                     | - 28/04/2025         |                       | 7.                   | 80 hrs              |                      | v                   | Approved            | 31/03/:              | 2025                |                     |

Across the top are all the requestable leave types, with any requested leave and the status of the leave listed below.

The annual leave box shows the allowance, this is your full years entitlement. Approved, these are the hours which have been requested and approved by your manager. Balance, these are the remaining hours which are still available to be requested.

| Leave                  | 2025 - 2026 ~        |                    |                 |
|------------------------|----------------------|--------------------|-----------------|
| ភ្លា Annua             | l Leave              |                    | ह्य ग           |
| Allowance<br>250 hours | Approved 228.2 hours | Balance<br>21.8 ho | Allowo<br>2.5 h |
| Туре                   |                      | Fro                | m↓              |
|                        |                      |                    |                 |

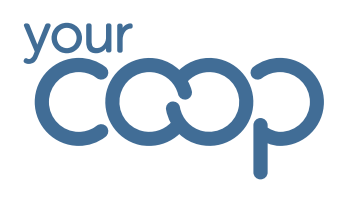

#### **Doing good together**

To request leave, use the request leave button in the top right of the screen

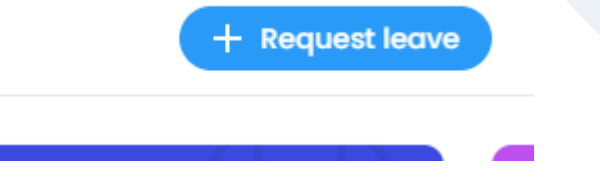

This will open a window, where you are able to select the leave type from a drop down

| Add leave                   | × |
|-----------------------------|---|
| Leave type<br>Please select | ~ |
| Start date                  |   |

The leave types will show you your remaining balance within the list

| Please select                             | ~ |
|-------------------------------------------|---|
| Annual Leave (21.8 hours left)            |   |
| TOIL (2.5 hours left)                     |   |
| Birthday Hour (75 hours left)             |   |
| Doctor Dentist Appointment (0 hours left) |   |
| Hospital Appointment (0 hours left)       |   |

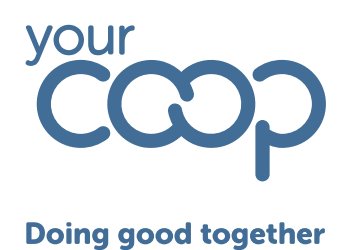

Select the start date of the leave from the calendar by clicking into the start date box

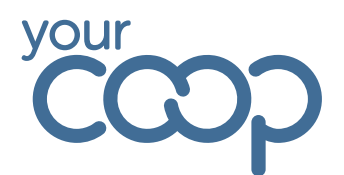

### **Doing good together**

You will then have the option to select All day, Partial or Longer

| Annual Leave (21.8 hours left) |     |             |        |
|--------------------------------|-----|-------------|--------|
| Start date                     | All | day Partial | Longer |
| 00/04/2020                     |     |             | Longer |

If selecting partial, you will need to enter the start / end time of your leave

| Annual Leave (21.8 | hours left) |   |         |         |        |  |
|--------------------|-------------|---|---------|---------|--------|--|
| Start date         |             | • |         |         |        |  |
| iii 06/04/2025     | 09:00       |   | All day | Partial | Longer |  |
| End date           |             |   |         |         |        |  |
| 6/04/2025          | 17:00       |   |         |         |        |  |
|                    |             |   |         |         |        |  |
| Notes              |             |   |         |         |        |  |
| Enter notes        |             |   |         |         |        |  |

If selecting Longer enter the end date using the calendar by clicking into the end date box

| Ľ           | 4              |          |          |         |         |         |                  |    |
|-------------|----------------|----------|----------|---------|---------|---------|------------------|----|
| od to       | geth           | er       |          |         |         |         |                  |    |
| Leave       | type           |          |          |         |         |         |                  |    |
| Annu        | al Leave       | e (21.8  | hours l  | eft)    |         |         |                  | ~  |
| Start o     | late           |          |          |         |         |         |                  |    |
| <b>i</b> 00 | 6/04/20        | 25       |          |         |         |         | day Partial Long | er |
| En el els   |                |          |          |         |         |         |                  |    |
|             | ite<br>7/04/20 | 25       | ٦.       |         |         |         |                  |    |
|             | 10.120         |          |          |         |         |         |                  |    |
| <           |                | A        | pril 20  | 25      |         | >       |                  |    |
| S           | М              | Т        | W        | Т       | F       | S       |                  |    |
| 30          | 31             | 1        | 2        | 3       | 4       | 5       |                  |    |
| 6           | 7              | 8        | 9        | 10      | 11      | 12      |                  |    |
| 13          | 14             | 15       | 16       | 17      | 18      | 19      |                  |    |
|             |                |          |          |         |         |         |                  |    |
| 20          | 21             | 22       | 23       | 24      | 25      | 26      |                  |    |
| 20<br>27    | 21<br>28       | 22<br>29 | 23<br>30 | 24<br>1 | 25<br>2 | 26<br>3 |                  |    |

If you are trying to request leave for a period where you already have a leave type present or you have insufficient leave remaining you will receive an error, and will not be able to complete the request.

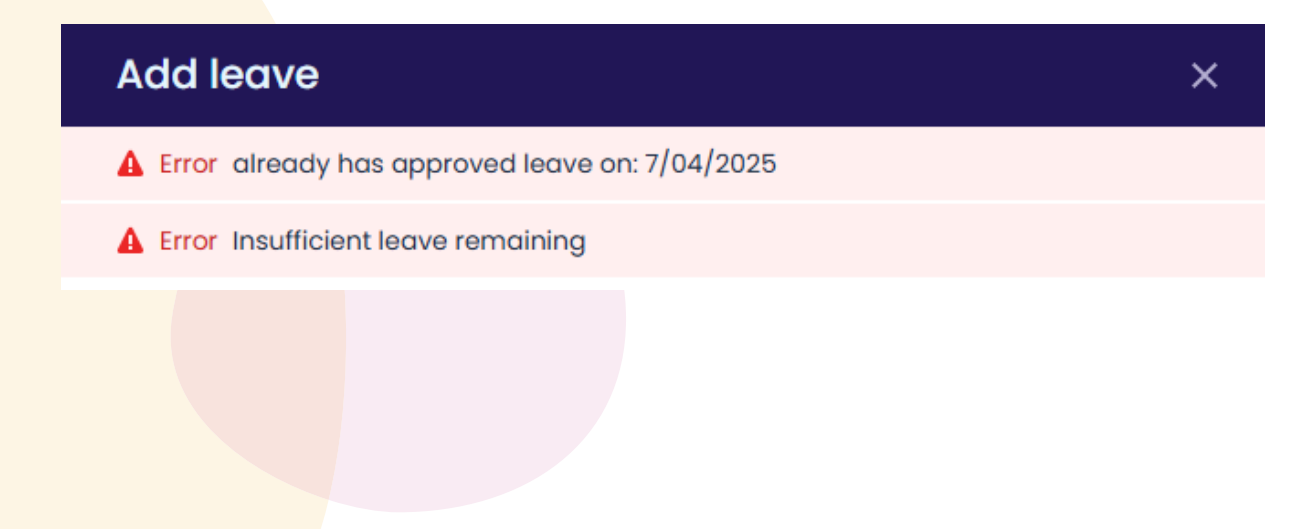